## Access evaluations and receive MOC points

**Step 1** - Go to <u>https://vcu.cloud-cme.com/aph.aspx</u> using a web browser or click the evaluation link that is sent after you text your attendance. Then click **Sign In** on the top left. *Note: The MOC post-test assessment is only available when using a web browser. The CloudCME mobile app does not support the MOC test function.* 

Step 2 – Sign-in using the appropriate option for your account

## Step 3 – Complete the activity evaluation.

- Once signed in, click the **My CE** button.
- Select Evaluations and Certificates.
- Select the Complete Evaluation button next to the activity name and complete the evaluation.
  Be sure to click on Submit at the end.

Note: You can complete evaluations on the CloudCME mobile app (found under **Evaluations**), but will not be able to complete the MOC test. You must complete the MOC test using a web browser.

## Step 4 - Claim MOC points.

- In order to earn MOC points for participation, additional information must be entered into your VCU Health CE profile. If necessary, take a moment to update your profile with the required information.
  - Credit Category select AMA PRA Category 1 Credits<sup>™</sup> and your appropriate board MOC credit. Ex: ABIM MOC Part 2 or ABP MOC Part 2.
  - Participants will earn MOC points equivalent to the amount of CME credits claimed for the activity.
  - **Basic Information -** Enter your Birth Month and Birth Day
  - Maintenance of Certification (MOC) Select yes, you will be claiming MOC points. Then enter your Diplomate ID and NPI.
    - To look up your ID number visit:
      - ABA http://directory.theaba.org/
      - ABIM <u>http://www.abim.org/verify-physician.aspx</u>
      - ABP https://www.abp.org/content/verification-certification
- **Take the MOC post-test assessment -** After you complete the activity evaluation, a Claim MOC button will appear next to your certificate for that activity.
  - Click on the Claim MOC button and complete the test.
    - To pass you must score a 100% on the MOC test.
- VCU Health Continuing Education will submit participant completion information to the selected Board. This transmission occurs at least twice per week, but can take up to 30 days to appear in your board records.

## *It is the responsibility of the participant to provide the correct information [ABIM ID Number and DOB (in MMDD format)] in order to receive MOC credit for participating in a CE activity.*

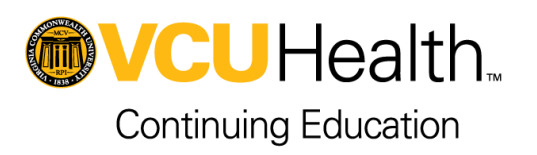